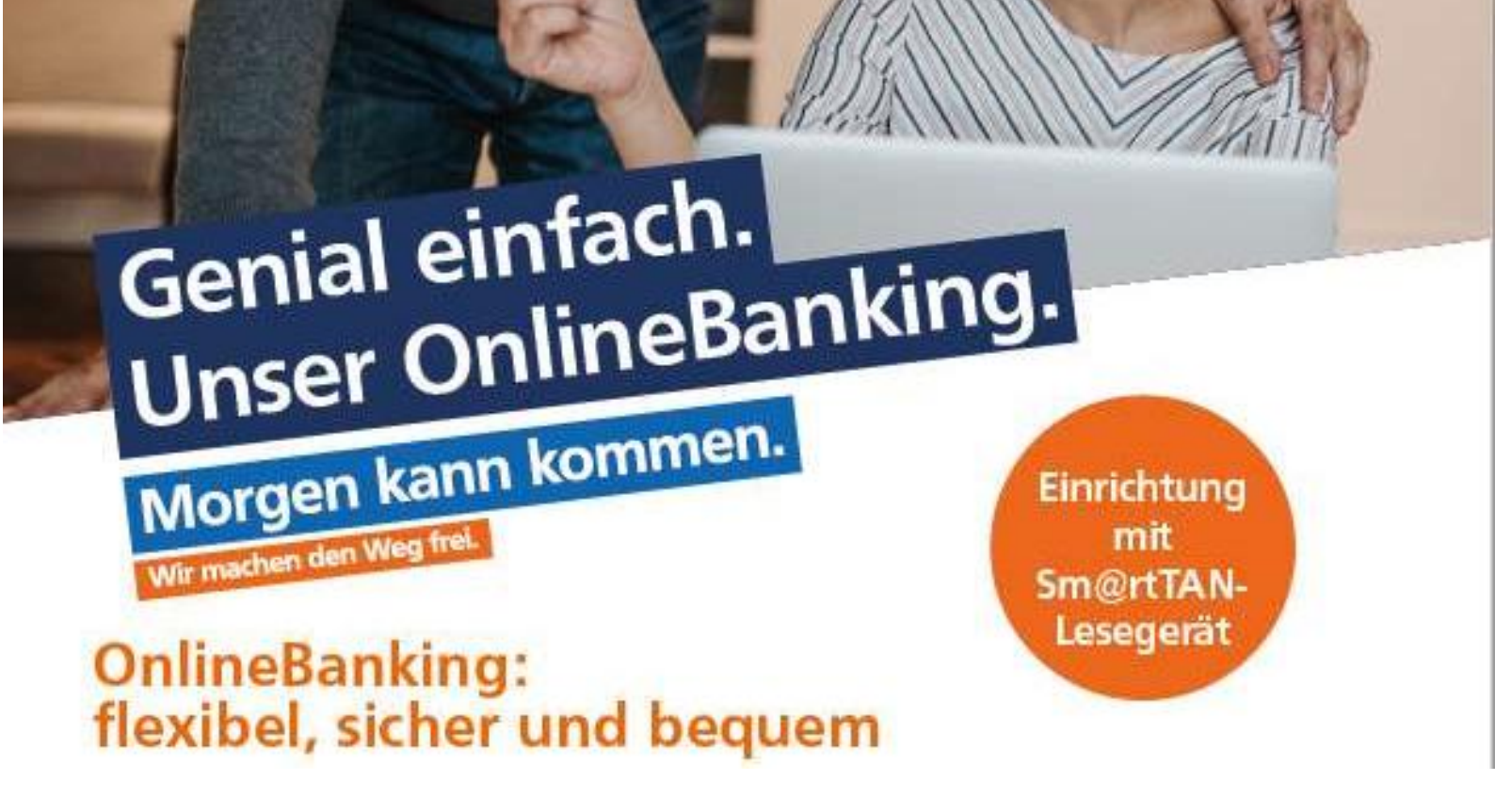

Sie müssen für eine Überweisung noch in die Filiale? Mit unserem VR OnlineBanking können Sie Ihre Bankgeschäfte jederzeit sicher und bequem von zu Hause aus oder unterwegs erledigen.

Sie warten noch am Kontoauszugsdrucker auf Ihren Kontoauszug? In Ihrem VR OnlineBanking wartet ein elektronisches Postfach auf Sie, wo wir Ihre Dokumente bis zu 10 Jahre lang aufbewahren.

Sie wollen ein Termin bei Ihrem Berater? Mit der Terminvereinbarung online können Sie sich direkt einen freien Termin bei Ihrem Berater aussuchen oder eine Nachricht schicken.

Bankgeschäfte rund um die Uhr – das VR OnlineBanking Ihrer Volksbank Rhein-Erft-Köln eG

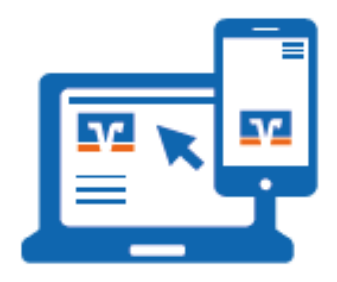

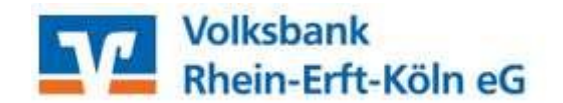

# Anmeldung im OnlineBanking mit dem vorliegenden VR-NetKey auf unserer Internetseite www.voba-rek.de über den Button "Login"

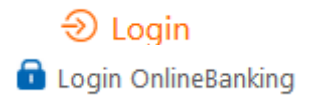

Eine wichtige Zugangsvoraussetzung fürs Online-Banking ist der VR-NetKey. Der VR-NetKey ist Ihre persönliche Kennung, mit der Sie sich im OnlineBanking authentifizieren können. Diesen erhalten Sie von uns und besteht aus 5 bis 11 Ziffern. Diese Ziffernfolge können Sie später gegen einen selbst gewählten Alias-Namen bzw. Benutzernamen austauschen. Damit verwalten Sie alle Online-Konten und -Depots mit nur einem Benutzernamen und der dazugehörigen PIN. Der später von Ihnen gewählte Alias-Name muss aus mindestens 7 bis maximal 35 Zeichen bestehen und mindestens einen Buchstaben enthalten. Er sollte für Außenstehende schwer zu erraten sein, zum Beispiel "Sonnenuntergang1970" oder "Sonne 1970 online".

#### Eingabe des VR-NetKeys und der erhaltenen PIN zum Ersteinstieg

OnlineBanking

Geben Sie hier die von uns erhaltenen Daten zur Ersteinwahl ein und klicken auf "Anmelden" Die Einstiegs-PIN kann danach vernichtet werden.

### Es erscheint die Maske "Pin-Änderung"

Tragen Sie in das erste Feld Ihre Einstiegs-PIN ein. In das folgende Feld tragen Sie bitte eine von Ihnen gewählte PIN ein. Bei der PIN-Vergabe ist Folgendes zu berücksichtigen:

- Es sind zwischen 8 und 20 Stellen einzugeben.
- Die PIN muss entweder rein numerisch sein oder
- mindestens einen Großbuchstaben und eine Ziffer enthalten.

Es wird zwischen Groß- und Kleinschreibung unterschieden. Erlaubte Zeichen sind:

- Großbuchstaben (A Z)
- Kleinbuchstaben (a z)
- Umlaute (ä ö ü Ä Ö Ü β)
- Ziffern (0 9) und Sonderzeichen (@ ! % & / = ? \* + ; :. \_)

# Anmelden

| PIN        |           |          |
|------------|-----------|----------|
| Abbrechen  | $\supset$ | Anmelden |
| PIN-Änderu | ng        | <br>     |

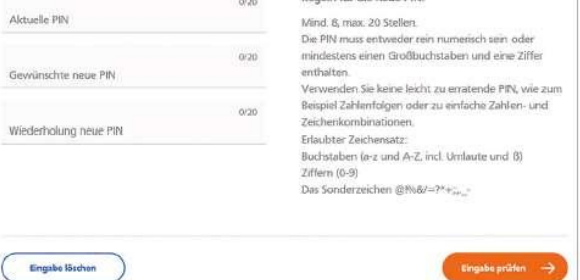

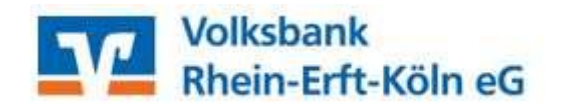

Zu Ihrer Sicherheit (um Tippfehler auszuschließen) wiederholen Sie Ihre PIN und betätigen die Schaltfläche "Eingaben prüfen". Anschließend bestätigen Sie Ihre Eingaben/Ihre Identität durch die Eingabe einer TAN mit dem Sm@rtTAN optic oder photo Verfahren.

#### Wir arbeiten in unserem Hause überwiegend mit dem SmartTAN photo-Verfahren und diesem TAN-Leser.

Sie können den TAN-Leser hier im Online-Shop des DG-Verlags beziehen:

#### www.voba-rek.de/smrarttan

OnlineBanking

oder über diesen QR-Code:

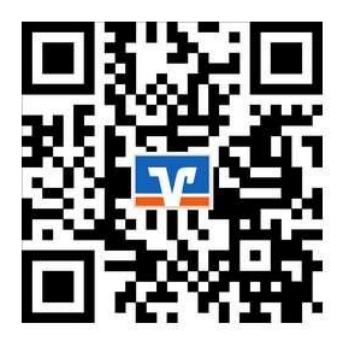

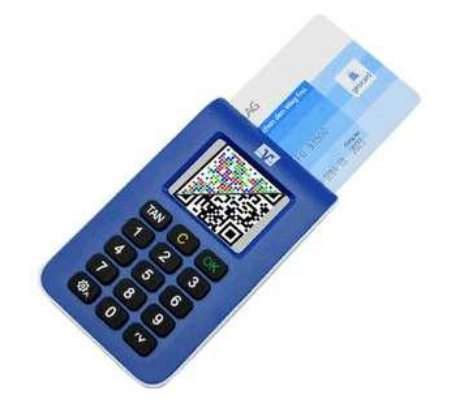

#### Sm@rtTAN photo Verfahren:

Erstellung einer TAN mit einem TAN-Generator im VR OnlineBanking über ein stehendes Bild (Farbmatrix-Code, ähnlich einem QR-Code) an Ihrem Bildschirm

- Stecken Sie Ihre Chipkarte in den TAN-Generator, das Gerät aktiviert sich automatisch
- Halten Sie den TAN-Generator so vor die Farbcode-Grafik, dass der Farbcode in der Anzeige vollständig angezeigt wird. Der Code wird nun automatisch vom Gerät erkannt
- Prüfen Sie die Anzeige auf dem Leserdisplay und drücken "OK".
   Die Daten der Überweisung werden Ihnen zur Kontrolle angezeigt. Bitte überprüfen Sie diese und drücken "OK"
- Geben Sie die angezeigte TAN-Nummer in das vorgesehene Feld ein.
- Klicken Sie auf das Feld "OK".

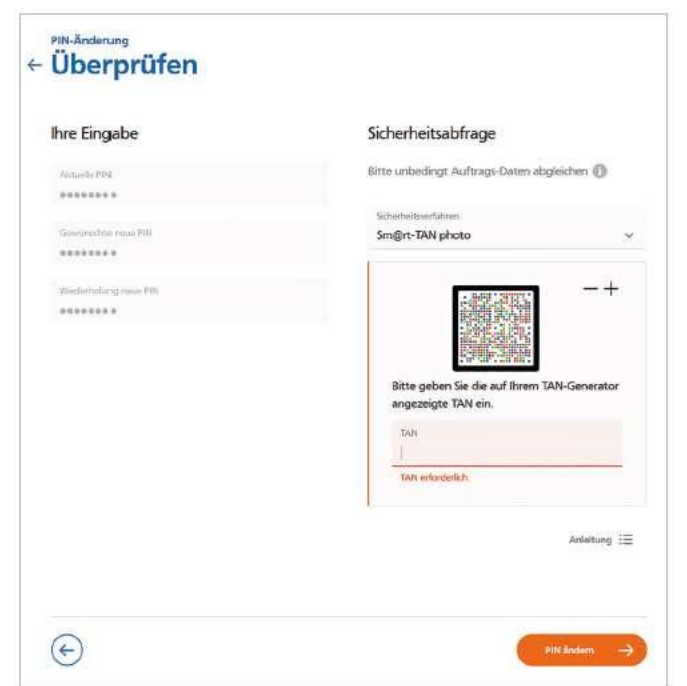

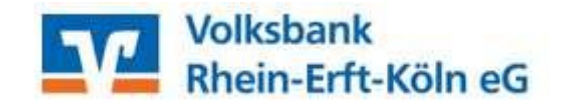

## Sm@rtTAN optic Verfahren

OnlineBanking

Erstellung einer TAN mit einem TAN-Generator im VR OnlineBanking über blinkende Balken (Flicker-Code) an Ihrem Bildschirm

- Stecken Sie Ihre BankCard in den TAN-Generator und drücken Sie die Taste "F".
- Halten Sie den TAN-Generator vor die animierte Grafik.
- Achten Sie darauf, dass die Pfeile am Gerät mit den Pfeilen auf dem Bildschirm übereinstimmen.
- Die Grafik können Sie mit "+" und "-" anpassen So dass sie mit den Pfeilen auf dem TAN-Generator übereinstimmen.
- Beachten Sie die Anzeige des TAN-Generators.
- Kontrollieren Sie Ihre eingegebenen Daten nochmals und bestätigen Sie jeweils mit der Taste "OK".
- Geben Sie die angezeigte TAN-Nummer in das vorgesehene Feld ein.
- Klicken Sie auf das Feld "OK".

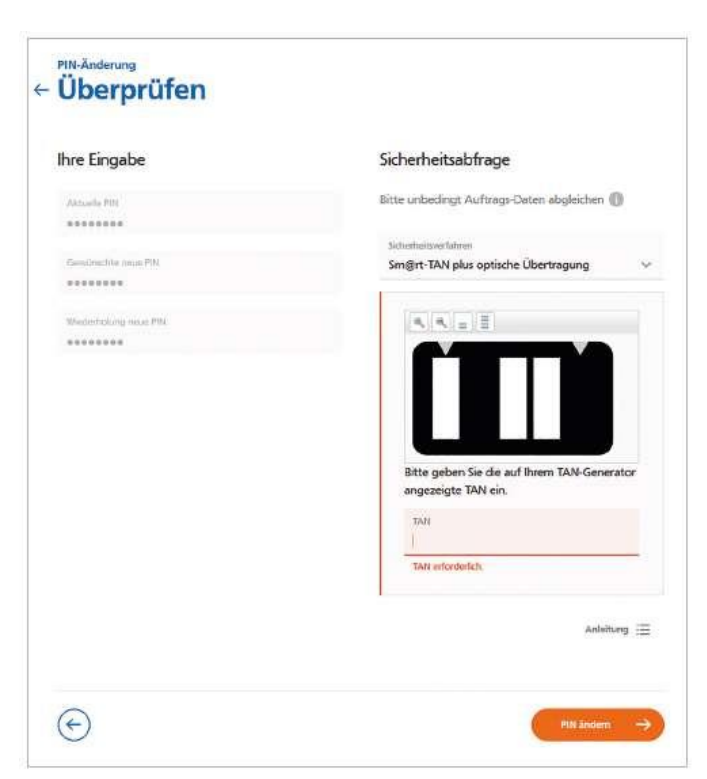

Die PIN-Vergabe war bei beiden Verfahren erfolgreich. Ab jetzt gilt Ihre neue PIN. Klicken Sie nun "Erneut anmelden", um sich im OnlineBanking mit Ihren neuen Daten anzumelden. Wichtig: Geben Sie diese Anmeldedaten nie an Dritte weiter!

|                          | i ne rineciang cito.g.citai                                                       |
|--------------------------|-----------------------------------------------------------------------------------|
| e haben Ihre PIN erfolgr | ich geändert. Aus Sicherheitsgründen ist nun eine erneute Anmeldung erforderlich. |
| erwendete TAN: 921089    |                                                                                   |

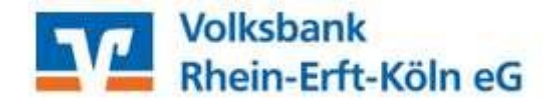

Eine Anmeldung mit Ihrem VR-NetKey ist weiterhin möglich. Damit Sie sich in Zukunft einfacher im VR OnlineBanking anmelden können, empfehlen wir Ihnen jedoch, sich einen Anmeldenamen (Alias) zu vergeben. Diesen können Sie sich im VR OnlineBanking bequem unter dem Menüpunkt "Name > Datenschutz & Sicherheit > Onlinezugang > Alias bearbeiten" vergeben.

| Persönliche Daten          |
|----------------------------|
| Profilauswahl              |
| Datenschutz & Sicherheit   |
| Steuern                    |
| Berechtigungen/Vollmachten |
| Zugriffsverwaltung         |

| Onlinezugang sperren                               |                                                        |                    |  |  |
|----------------------------------------------------|--------------------------------------------------------|--------------------|--|--|
| Schützen Sie Ihren Onlinezugang                    | vor unbefugten Zugriffen durch Dritte. Die Sperre gilt | für alle von ihnen |  |  |
| Onlinezugang sporter                               |                                                        |                    |  |  |
| Onlinezugang<br>Ihre Anmeldedaten zum Onlinezugang |                                                        |                    |  |  |
| Alias                                              | VBRB123456                                             | 1                  |  |  |
| PIN                                                |                                                        | Ander Lösch        |  |  |
| Sicherheitsverfahren                               |                                                        |                    |  |  |
| Hier finden Sie alle Funktionen zu                 | r Verwaltung Ihrer Sicherheitsverfahren.               |                    |  |  |
| SecureGo plus                                      |                                                        | (+)                |  |  |
|                                                    |                                                        |                    |  |  |

| Alas<br>VBRB123456      | Regeln für den Aðias:                                                                                                    |
|-------------------------|----------------------------------------------------------------------------------------------------|
|                         | Der Alias muss aus mindestens 7 Zeichen bestehen und<br>kann maximal 35 Zeichen lang sein. Zufäsig sind alle<br>Buchstaben, Ziffern und che Sonderzeichen - ⑨. |
| Gewünschter neuer Alias | Bitte beachten Sie, dass ein rein numerischer Alias nicht<br>möglich ist.                                                                                      |
|                         | Zwischen Groß- und Kleinschreibung wird nicht<br>unterschieden.                                                                                                |

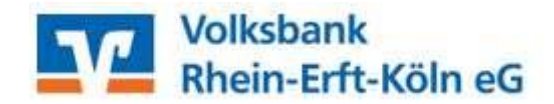

Sie haben nun einen individuellen Online-Zugang mit eigenem Benutzernamen und individueller PIN.

Merken Sie sich diese Daten gut und speichern Sie diese Daten nicht im Browser.

Weitere Informationen über unser OnlineBanking finden Sie auf unserer Homepage unter dem Reiter: **Digitale Welt - Banking - OnlineBanking** 

Hier haben wir für Sie den Leistungsumfang unseres VR OnlineBankings, Vorteile, Funktionen, die häufig gestellten Fragen und einen Erklärfilm eingebaut.

Informieren Sie sich bitte auch über unser bequemes und sicheres TAN-Verfahren per App: VR SecureGo plus

Hier können Sie bequem zusammen mit unserer neuen VR Banking App auf einem Gerät Ihre Bankgeschäfte tätigen und sind immer flexibel und mobil.

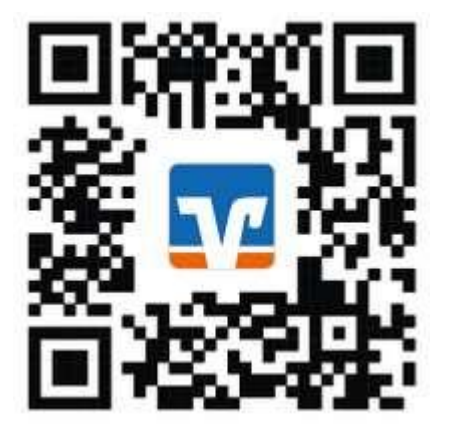

Unsere TAN-App VR SecureGo plus

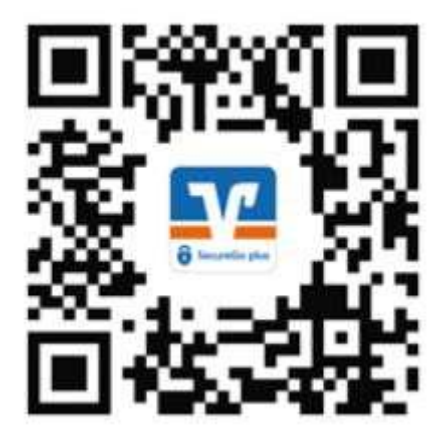

Holen Sie sich weitere Informationen auf unserer Homepage <u>www.voba-rek.de</u> , bei Ihrem Beraterteam in Ihrer Filiale oder von unserem Beratungs- und Service-Team unter 02233 / 9444-0

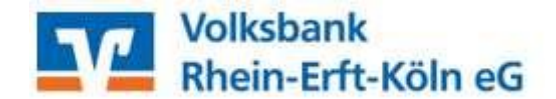

Unsere VR BankingApp

OnlineBanking